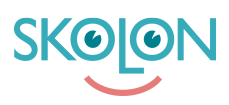

Kunnskapsbase > Lisenshåndtering > Hantera tillgång till verktyg via licenspool

## Hantera tillgång till verktyg via licenspool

Ulf Kronsell - 2025-06-23 - Lisenshåndtering

| ✔ Elev | ✓ Lärare | ✓ Administratör |
|--------|----------|-----------------|
|--------|----------|-----------------|

Att hantera licenser för digitala skolverktyg och läromedel från olika leverantörer i Skolon är nu enklare med hjälp av licenspooler. Funktionen innebär att man för varje verktyg kan skapa en licenspool där man lägger ett antal licenser och sedan kopplar klasser, grupper eller användare till licenspoolen. På så vis fördelas de tillgängliga licenserna till de användare som är kopplade till poolen. Detta innebär att när nya elever tillkommer i en klass eller grupp som är kopplad till en licenspool, så får de automatiskt en licens tilldelad till sig om det finns lediga licenser. För skolor och skolhuvudmän bidrar funktionen till minskad administration och därmed också sparad tid. Följande steg krävs för att komma igång.

Klicka på **Verktyg**, **Verktygshantering** och därefter på det integrerade verktyg i verktygslistan som du vill skapa en licenspool för. Klicka på fliken **Licenspooler**.

| Skoladmin                                                                                      | Scientiaskolan 👻                                                                                                    | <del>.</del>                 |  |
|------------------------------------------------------------------------------------------------|----------------------------------------------------------------------------------------------------|------------------------------|--|
| inställningar                                                                                  |                                                                                                    |                              |  |
| Användare                                                                                      | Verktyg / Glosor.eu                                                                                                    |                              |  |
| Verktyg<br>Verktygshantering<br>Licensinsamling<br>Skolon Köp<br>Lokala verktyg<br>Skolon Pass | Glosor.eu<br>Licenstyp: Integrerat<br>Leverantör: Glosor.eu<br>Kompatibilitet:<br>Ärnen: Engelska<br>Arskurs: F - 3, 4 - 6, 7 - 9, Gymnasium<br>Kategori: Lärverktyg<br>Datadelning: Vid användning | VISA I BIBLIOTEKET           |  |
|                                                                                                | Våra licenser L   Sök. Q § 0/0 tilldelade 📽 0/0 tilldelade 🛠 1                                                                                                    | .icenspooler<br>Dra tillbaka |  |
|                                                                                                | 🕀 Licenser Tilldelad Antal Licenstid Tillge                                                                                                    | änglighet Hantering          |  |

Klicka på Skapa pool.

| Sko      | bladmin                                | Scientiaskolan 🗸                                                                                                    |                                 |                      |                    | <b>@</b> |
|----------|----------------------------------------|----------------------------------------------------------------------------------------------------|---------------------------------|----------------------|--------------------|----------|
| <b>0</b> | Verktyg / Gloso                        | r.eu                                                                                                    |                                 |                      |                    |          |
|          | Glosof<br>Roligt<br>glosförbör         | Glosor.eu<br>Licenstyp: Integrerat<br>Leverantör: Glosor.eu<br>Kompatibilitet:<br>Ämne: Engelska<br>Årskurs: F - 3, 4 - 6, 7 - 9, Gymnasium<br>Kategori: Lärverktyg<br>Datadelning: Vid användning |                                 |                      | VISA I BIBLIOTEKET |          |
|          |                                        | Våra licenser                                                                                                    |                                 | Licenspooler         |                    |          |
|          | Licenspooler<br>I listan nedan visas a | lla de licenspooler som skapats lokalt på skolan elle                                                                                                    | er centralt för hela huvudmanne | en av en organisatio | onsadministratör.  |          |
| Admin    | guide Namn                             | Licenstyp                                                                                                    | Licenser                        | Användare            | Nya licenser       | ?        |

Namnge licenspoolen. Välj om nya licenser av detta verktyg skall läggas till i poolen automatiskt genom att aktivera **Lägg automatiskt till nya licenser**, (nya licenser av exakt samma verktyg/version läggs automatiskt till i poolen vid köp eller leverans). **OBS!** Om du skapar mer än en licenspool, säkerställ att endast en av dem är inställd att hantera nya licenser automatiskt.

Klicka på Lägg till för att lägga till licenser i poolen.

| Skoladmin                                                                                                    | Scientiaskolan                                                   | •                                                  | <b>_</b>                                    |
|----------------------------------------------------------------------------------------------------|------------------------------------------------------------------|----------------------------------------------------|---------------------------------------------|
| Image: Second second se | Verktygshantering / Glosor.eu /                                  |                                                    |                                             |
| 1. Redigera                                                                                                    | <b>licenspoolen</b><br>du licenspoolen. Namnet visas sedan i li: | stan för tillgängliga licenspooler                 |                                             |
| Namnge lie                                                                                                    | censpool                                                         |                                                    |                                             |
| 🕜 Lägg a                                                                                                    | utomatiskt till nya licenser                                     |                                                    |                                             |
| 2. Koppla lid<br>I listan nedan<br>poolen.                                                                                                    | censer<br>visas de licenser som lagts till i licenspo            | olen. Licenser som ligger i poolen tilldelas autom | atiskt till de användare som också ligger i |
| LÃGG TH                                                                                                    | u l                                                              |                                                    |                                             |
| Admin guide                                                                                                    | Antal                                                            | Licenstid                                          | Tillgänglighet                              |

Markera den eller de licenser du vill lägga till och klicka på Lägg till. OBS! Man kan bara ha licenser av samma typ i en och samma licenspool.

| Skoladmin         | Scientiaskolan                                                   | <b>•</b>                                                                                     |                                      | <b>@</b>              |
|-------------------|------------------------------------------------------------------|----------------------------------------------------------------------------------------------|--------------------------------------|-----------------------|
| (inställningar    | 2 Lägg automatiskt till r                                        | iya licenser                                                                                 |                                      | Ο                     |
| Användare         |                                                                  |                                                                                              |                                      |                       |
| Uerktyg           | 2. Koppia licenser                                               | E A PHAR I AN P                                                                              |                                      | 'ill de användare som |
| Verktygshantering |                                                                  | Lägg till licenser                                                                           |                                      |                       |
| Licensinsamling   |                                                                  |                                                                                              |                                      |                       |
| 🕖 Skolon Köp 🛛 🛛  | När man lägger till licenser i p<br>en annan licenstyp behöver m | oooler är man limiterad till en licenstyp per po<br>nan först koppla loss den man lagt till. | ol. För att ändra eller lägga till   |                       |
| Lokala verktyg    | Licenstyp                                                        | Antal                                                                                        | Licenstid                            | inglighet             |
| Skolon Pass       | Skollicens<br>Elever, Lärare                                     | - 1 *                                                                                        | 2022-06-22                           |                       |
|                   |                                                                  |                                                                                              | AVBRYT LÄGG TILL                     |                       |
|                   | Licensp                                                          | oolen uppdateras, statistik över tilldelade använda                                          | are visas när tilldelningen är klar. | 0                     |

Koppla användare mot poolen genom att markera skola, klasser/grupper eller användare genom att bocka i de urval du vill ha och därefter klicka på knappen för att tilldela.

| Skoladmin         | Scientias                    | kolan                                                 | •                              |                        |                          | 6                           |
|-------------------|------------------------------|-------------------------------------------------------|--------------------------------|------------------------|--------------------------|-----------------------------|
| Inställningar     | 3. Lägg till :               | användare                                             |                                |                        |                          |                             |
| Användare         | l listan nedar               | n visas de klasser, gruppe                            | r och användare som lagts      | till i licenspoolen. A | Att en klass, grupp elle | er användare finns i pooler |
| Verktyg           | innebar att d<br>användare m | iessa automatiskt far tillg<br>ied det i sin samling. | ang till en licens. Det ar foi | r nuvarande "U" anv    | /andare med tillgang t   | till verktyget och "O"      |
| Verktygshantering |                              |                                                       |                                |                        |                          |                             |
| Licensinsamling   |                              | Gruppe                                                | er -                           |                        | Användare                |                             |
| Skolon Köp 🛛 🥹    | 8                            | s 🐻 🐻 🔍                                               | Sök efter klass eller grupp    |                        |                          | <b>T</b> FILTER             |
| Lokala verktyg    |                              |                                                       |                                |                        |                          |                             |
| Skolon Pass       | ŧ                            | Klass/Grupp                                           | Status                         | Användare              | Tillgång                 | Min samling                 |
|                   |                              | Scientiaskolan                                        |                                | 436 st                 | -                        | -                           |
|                   |                              | 1A                                                    | -                              | 8 st                   | -                        | -                           |
|                   |                              | 1C                                                    | -                              | 2 st                   | -                        | -                           |
|                   |                              | 1D                                                    | -                              | 1 st                   | -                        | -                           |
| 5<br>Admin guide  |                              | 2A                                                    | -                              | 8 st                   |                          |                             |

Du kan då också välja om verktyget skall läggas till i användarnas samling, eller inte, direkt vid tilldelningen.

| Skoladmin            | Scientiasko      | lan         | •                                               |                           |                           | <b></b>                  |
|----------------------|------------------|-------------|-------------------------------------------------|---------------------------|---------------------------|--------------------------|
| inställningar        | 3. Lägg till an  | vändare     |                                                 |                           |                           |                          |
| Användare            | l listan nedan v | isas de kla | asser, grupper och användare som la             | agts till i licenspoolen. | Att en klass, grupp eller | användare finns i poolen |
| Uerktyg              | användare med    | det i sin s | amling.                                         | r for nuvarance o al      | ivanuare meu ungang ur    | i verktyget och o        |
| Verktygshantering    |                  |             |                                                 |                           |                           |                          |
| Licensinsamling      |                  |             | Grupper                                         |                           | Användare                 |                          |
| Skolon Köp 🛛 🥹       | *                |             | Tilldela license                                | ٢                         |                           | <b>T</b> FILTER          |
| Lokala verktyg       |                  |             | I samband med att du kan tilldel:               | a licenser kan du         |                           |                          |
| Skolon Pass          | Ð                | Klass/Gru   | även välja att lägga till dem direk<br>samling. | kt i användarnas          | Tillgång                  | Min samling              |
|                      |                  | Scientiask  | Ligg till verktyg i användares sa               | mling                     | -                         |                          |
|                      |                  | 1A          | AVBRYT                                          | TILLDELA                  |                           |                          |
|                      |                  | 1C          |                                                 | 2 st                      |                           |                          |
|                      |                  | 1D          |                                                 | 1 st                      | -                         |                          |
| Admin guide <b>5</b> |                  | 2A          |                                                 | 8 st                      | -                         |                          |

Informationen i licenspoolen uppdateras och du ser status för den klass/grupp eller användare du har kopplat till licenspoolen.

| <b>Skol</b> a | dmin                                                        | Scientiaskolan                                                                       | <b>•</b>                                                                       |                                             |                                                             | <b></b>                                                |
|---------------|-------------------------------------------------------------|--------------------------------------------------------------------------------------|--------------------------------------------------------------------------------|---------------------------------------------|-------------------------------------------------------------|--------------------------------------------------------|
| ©<br>0        | 3. Lägg till anv<br>I listan nedan vis<br>automatiskt får f | <b>ändare</b><br>sas de klasser, grupper<br>tillgång till en licens <mark>F</mark> C | och användare som lagts till i licens:<br>Det är för nuvarande "8" användare m | ooolen. Att en kla<br>ied tillgång till ver | ss. grupp eller användare fin<br>ktyget och "7" användare m | ns i noolen innebär att dessa<br>ed det i sin samling. |
|               |                                                             | Gru                                                                                  | upper                                                                          |                                             | Användare                                                   |                                                        |
| Ø             | <b>o o</b>                                                  | <b>Q</b>                                                                             | Sök efter klass eller grupp                                                    |                                             |                                                             | <b>T</b> FILTER                                        |
|               | $\oplus$                                                    | Klass/Grupp                                                                          | Status                                                                         | Användare                                   | Tillgång                                                    | Min samling                                            |
|               |                                                             | Scientiaskolan                                                                       | -                                                                              | 436 st                                      | -                                                           | -                                                      |
|               |                                                             | 1A                                                                                   | Tillagd                                                                        | 8 st                                        | 8 st                                                        | Tillagd                                                |

För klasser/grupper eller användare som är kopplade till poolen kan du sedan markera dem och antingen ta bort verktyget ur deras samling (ikonen till höger) eller koppla bort dem från poolen.

| l Sko | ladmin Scienti                                                                             | askolan 💌                                                                   |                                                                       |                                                            |                                                      |
|-------|--------------------------------------------------------------------------------------------|-----------------------------------------------------------------------------|-----------------------------------------------------------------------|------------------------------------------------------------|------------------------------------------------------|
|       | 3. Lägg till användare<br>I listan nedan visas de klasse<br>atomatiskt får tillgång till e | r, grupper och användare som lagts<br>1 licens. Det är för nuvarande "8" al | : till i licenspoolen. Att en klas<br>nvändare med tillgång till verl | s, grupp eller användare fin<br>tyget och "7" användare me | ns i poolen innebär att des<br>ed det i sin samling. |
|       |                                                                                            | Grupper                                                                     |                                                                       | Användare                                                  |                                                      |
|       | 8 8 8 8 8 8                                                                                | Q Sök efter klass eller grupp                                               |                                                                       |                                                            | <b>T</b> FILTER                                      |
|       | H Klass/Grup                                                                               | o Status                                                                    | Användare                                                             | Tillgång                                                   | Min samling                                          |
|       | Scientiaskol                                                                               | an -                                                                        | 436 st                                                                | -                                                          |                                                      |
|       |                                                                                            | Tillagd                                                                     | 8 st                                                                  | 8 st                                                       | Tillagd                                              |

Vedlegg

- <u>LP\_5b.png (51.37 KB)</u>
- <u>LP\_4b.png (47.28 KB)</u>
- <u>LP\_3b.png (82.32 KB)</u>
- <u>LP\_2b.png (66.90 KB)</u>
- <u>LP\_1\_5b.png (67.04 KB)</u>
- <u>LP\_1b.png (53.97 KB)</u>
- <u>LP\_0b.png (85.61 KB)</u>
- <u>LP\_00b.png (86.27 KB)</u>
- <u>Group\_3893\_2x.png (11.55 KB)</u>